## EHC

### **BASTION SY-NC**

ИНСТРУКЦИЯ ПО МОНТАЖУ

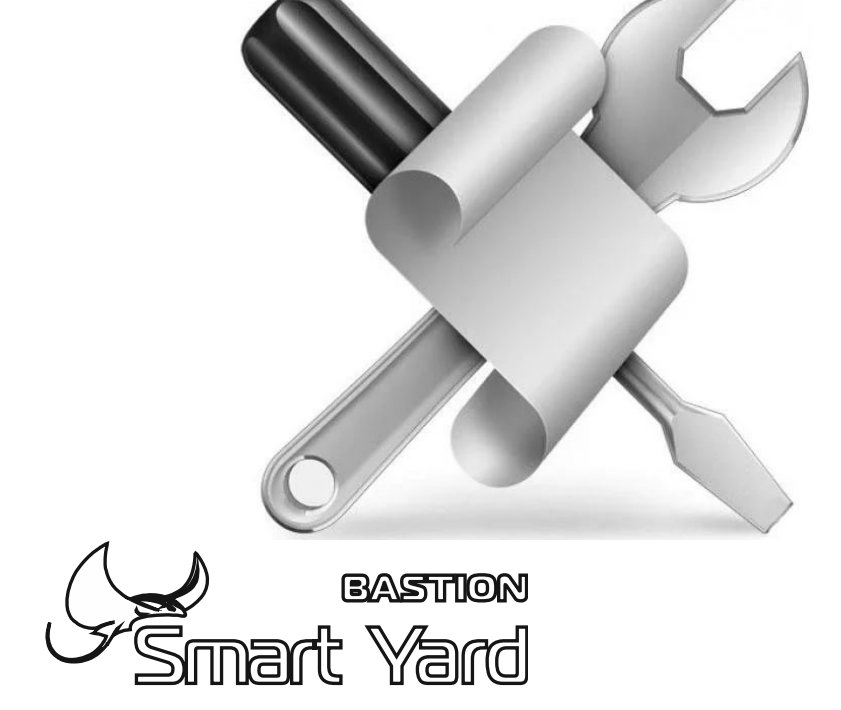

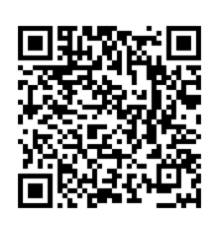

БАСТИОН

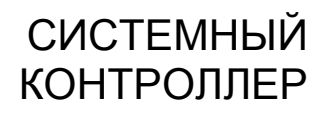

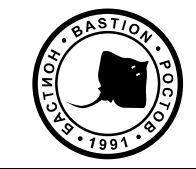

#### СОДЕРЖАНИЕ

| Назначение и краткое описание                                           | 3   |
|-------------------------------------------------------------------------|-----|
| Внешний вид контроллера                                                 | 3   |
| Краткое описание конструкции, индикации, коммутации и управления.       | 4   |
| Установка на объекте                                                    | 6   |
| Общие рекомендации                                                      | 6   |
| Схемы подключения питания и внешних устройств                           | 7   |
| Описание алгоритма работы                                               | 10  |
| Подготовка к работе, первое включение                                   | 11  |
| Настройка и сопряжение устройств интегрированной системы безопасности S | SYи |
| СК в конфигурационном приложении для Android.                           | 12  |
| Конфигуратор                                                            | 12  |
| Первое включение                                                        | 13  |
| Общие настройки системы                                                 | 14  |
| Настройки-Конфигурация                                                  | 18  |
| Настройки GSM                                                           | 22  |
| Программирование ключей и паролей                                       | 23  |
| Управление освещением                                                   | 25  |
| Режим охраны                                                            | 31  |
|                                                                         |     |

#### Назначение и краткое описание

Системный контроллер BASTION SY-NC (далее по тексту контроллер, CK) предназначен для объединения трех подсистем: охраны **FRONTIER SY-6/2**, доступа **BEEFEATER SY-2/1** и освещения **LIGHTKEEPER SY-2D RF** (далее по тексту контроллер, КЛ), в общую интегрированную систему безопасности **BASTION SMART YARD** (далее по тексту, SY).

#### Внешний вид контроллера

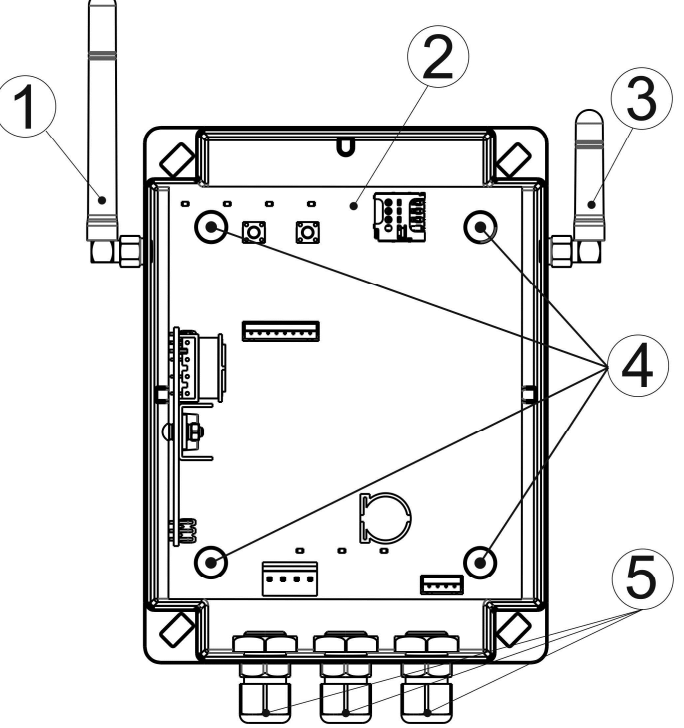

Рисунок 1 Общий вид СК с открытой крышкой

- 1. Антенна радиоканала 433 МГц;
- 2. Печатная плата;
- 3. Антенна GSM 900/1800 МГц;
- 4. Крепежные отверстия (для крепления на стену);
- 5. Кабельные вводы (кабели условно не показаны).

## Краткое описание конструкции, индикации, коммутации и управления.

Конструктивно СК представляет собой печатную плату, размещенную в пластиковом корпусе с защитой IP56, что позволяет разместить его как внутри, так и снаружи помещения в зависимости от пожелания пользователя. Через кабельные вводы выведены наружу кабели для подключения к внешним устройствам (см.рис.1).

На печатной плате расположены следующие органы управления и индикации. Кнопки: -кнопка **RESET**;- кнопка **RF**.

Светодиодные индикаторы:- ОХРАНА, АВАРИЯ, СВЕТ, CAN, RF, GSM, Wi-Fi.

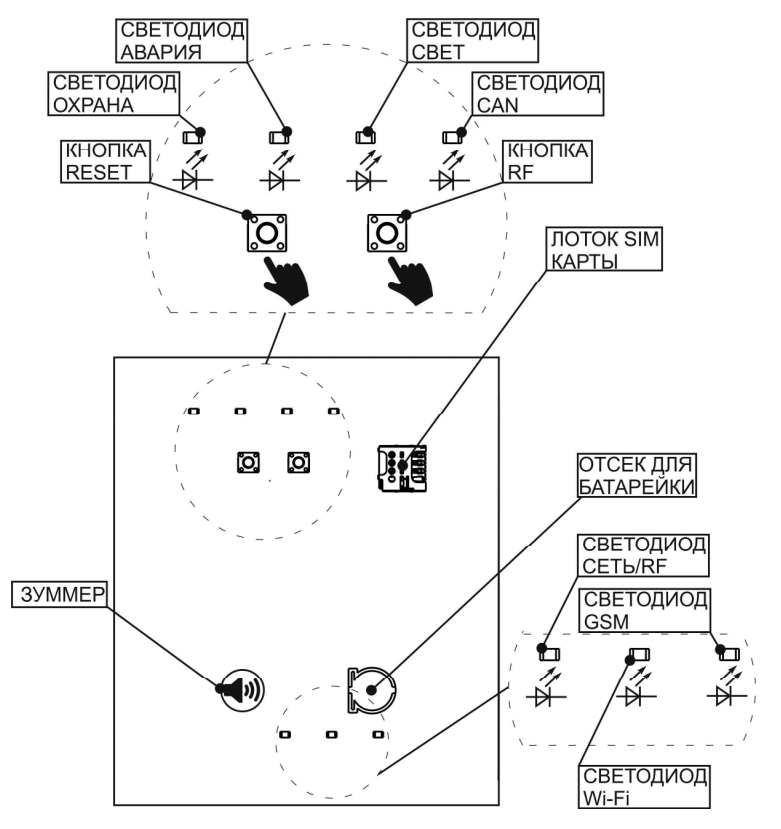

Рисунок 2 Органы управления и индикации на печатной плате

#### Назначение органов управления (кнопки, контакты)

-кнопка RESET по краткому нажатию происходит перезапуск СК, при этом звучит двухкратный звуковой сигнал. По длительному нажатию меняется режим Wi-Fi модуля (из AP в HOST и обратно).

AP – режим работы в качестве точки доступа – раздает сеть Wi-Fi (как роутер). HOST – режим работы в домашней сети Wi-Fi (как один из клиентов сети).

.

Переключение режимов работы Wi-Fi сигнализируется многократным звуковым сигналом.

- кнопка RF, по длительному нажатию включается режим сопряжения с контроллерами линий освещения LIGHTKEEPER SY-2D RF, по короткому отключается.

Сброс настроек контроллера: сброс к заводским настройкам производится подачей питания при одновременно нажатых **RESET** и **RF**.

#### Функциональное назначение контактов на кабелях (см.рис.3)

Таблица 3

| Контакты          | Функциональное назначение                                                               |  |  |
|-------------------|-----------------------------------------------------------------------------------------|--|--|
|                   | постановка на охрану осуществляется замыканием на время более 3 сек.                    |  |  |
| ПОСТАНОВКА/СНЯТИЕ | снятие с охраны осуществляется замыканием на время до 3 сек.                            |  |  |
| МАЯК              | оповещение, согласно таблице 2                                                          |  |  |
| СИРЕНА            |                                                                                         |  |  |
|                   | в замкнутом состоянии освещение включено                                                |  |  |
| ОСВЕЩЕНИЕ         | в разомкнутом состоянии освещение выключено                                             |  |  |
| CAN               | служит для приема и передачи сообщений в<br>интегрированной системе BASTION SMART YARD. |  |  |
| 48/12B            | питание контроллера осуществляется<br>напряжением 48В или 12В постоянного тока          |  |  |

Контакты выведенные наружу через кабели для монтажа на объекте см. рис.3 Каждый кабель имеет маркировку с информацией, облегчающей подключение компонентов системы SY в точке эксплуатации (без необходимости разборки корпуса).

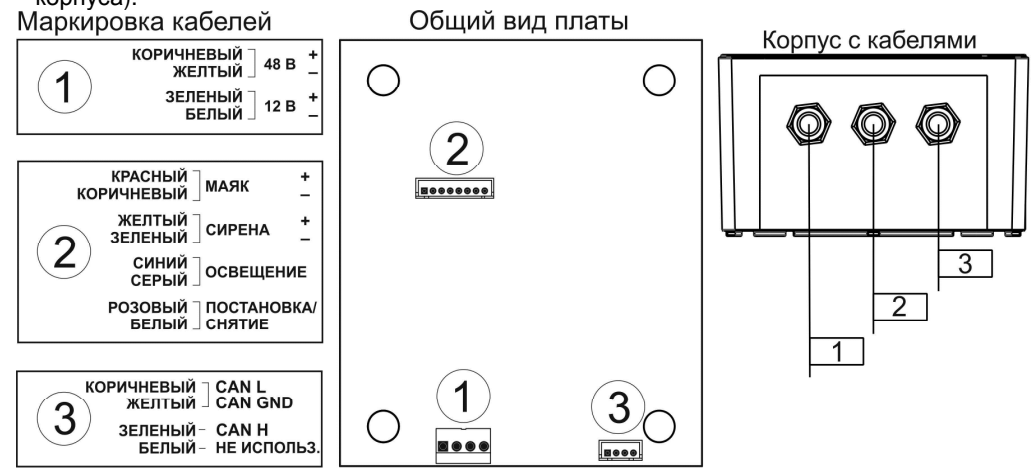

Рисунок 3 Назначение контактов кабелей

#### Установка на объекте

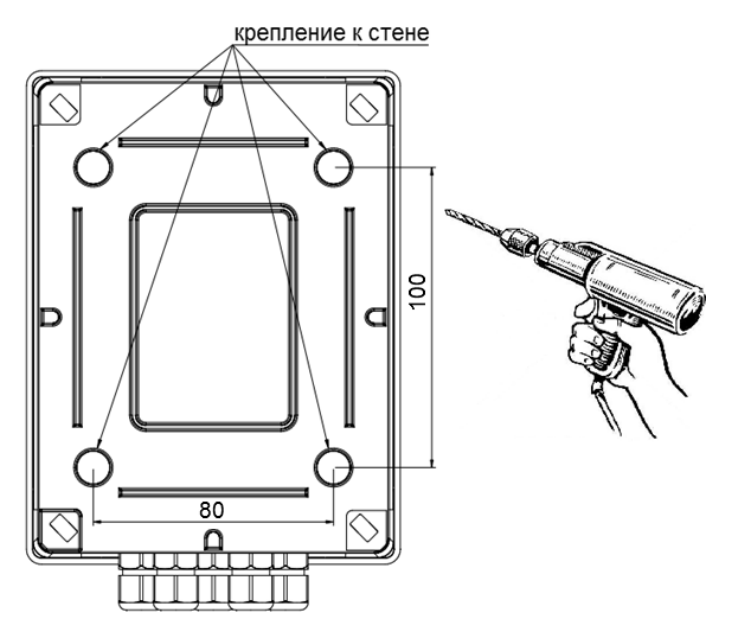

#### Рисунок 4 Установка СК на объекте

СК может устанавливаться на вертикальных и горизонтальных поверхностях, обеспечивающих устойчивое положение. Для этого необходимо просверлить крепежные отверстия (см. рис. 4), закрепить СК шурупами (в комплект поставки не входят). Для предотвращения потери герметичности отверстия необходимо уплотнить резиновыми шайбами либо обработать силиконовым герметиком. Место установки контроллера должно обеспечивать свободное, без натяжения, размещение кабелей подключения внешних устройств. При этом кабельную проводку необходимо разместить так, чтобы исключить к ней свободный доступ.

#### Общие рекомендации

Выбор мест установки устройств SY осуществляется с учётом функционального назначения каждого устройства и эргономических требований. Оборудование системы рекомендуется устанавливать, по возможности, таким образом, чтобы исключить несанкционированный доступ к нему посторонних лиц. В то же время, должен быть обеспечен свободный доступ к устройствам для проведения работ по техническому обслуживанию.

#### Выбор периферийного оборудования

- источника питания (48В или 12В);
- кнопки (с нормально разомкнутыми контактами);

- светосигнального устройства УСС (отдельные контакты маяка и сирены, напряжение питания 12B);

#### Установка и подключение

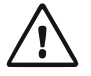

Установку изделия должен производить специально обученный квалифицированный персонал.

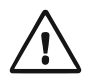

Для питания контроллера рекомендуется использовать источник бесперебойного питания с защитой АКБ от глубокого разряда, рассчитанный на общую нагрузку подключаемого оборудования не более 0,9А.

Схемы подключения питания и внешних устройств

- питание

#### - соединение контроллеров в систему SY

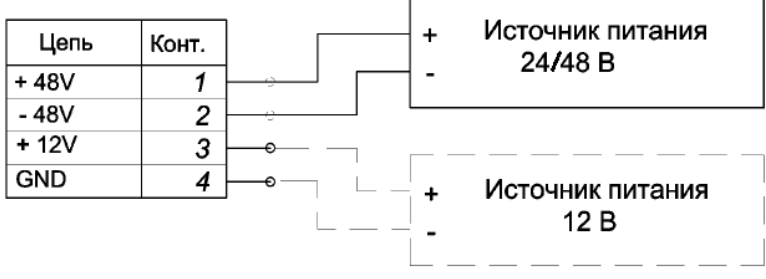

#### Рисунок 5 Подключение питания

Для подключения источника питания в контроллере предусмотрено два входа 48 и 12 В.

Блок питания контроллера обеспечивает стабильную работу при входном напряжении на клеммах контроллера (т.е. с учетом падения на линии) в диапазоне от 30 до 60 В.

Допускается падение напряжения до 21В, но при этом ток потребления контроллера и подключенной периферии не должен превышать 0,5А по 12В.

Вход 12 В предполагает подключение источника питания только 12 В постоянного тока.

#### - Информационная шина

Для работы устройства в составе системы Bastion Smart Yard необходимо соединить все контроллеры системы в общую сеть. Топология соединения - типа шина. Максимальная длина линии может составлять до 600м. Для работы в сетевом режиме требуется пятипроводное подключение для соединения контроллеров между собой. При этом два провода будут использованы для организации общего питания контроллеров по одной линии, а три остальных будут использованы для организации цифрового обмена данными.

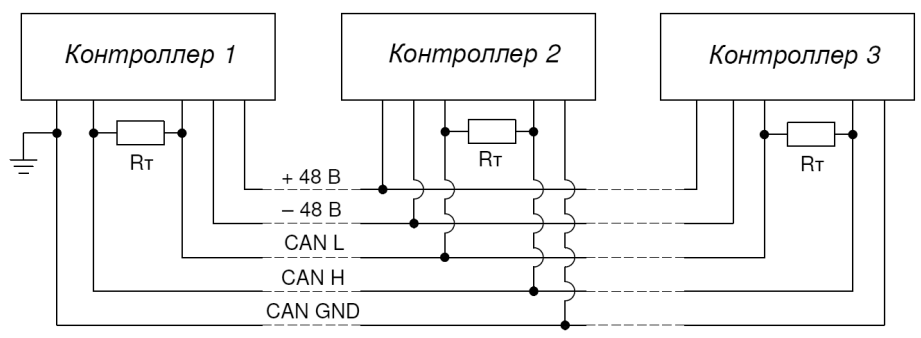

Рисунок 6 Схема соединение шины CAN с одним уравнивающим проводом Где Rт – согласующие резисторы или терминаторы

Для такого подключения целесообразно использовать медный кабель типа КСПВГ сечением от 0,2 до 0,35 мм2 (в зависимости от длины линии) желательно с попарной скруткой жил. Также допускается использование кабелей типа UTP-5/5е для уличной эксплуатации сечением 0,2 мм2. При использовании кабеля такого типа питание рекомендуется подаваться по двум объединенным парам контактов.

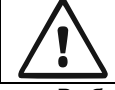

Важно! При соединении контроллеров в сеть обязательно применение согласующих резисторов.

Выбирать резисторы Rт необходимо, так чтобы их общее сопротивление при параллельном включении составляло величину порядка 170-210 Ом. Например, в схеме на рисунке 6 номинал согласующих резисторов RT должен составлять 390-430 Ом.

Для повышения «живучести» линии рекомендуется применять три согласующих резистора: два по краям линии и один в середине. Для такой схемы номинал резисторов Rт должен составлять 510 Ом. Для сохранения работоспособности системы в случае перерезания или обрыва кабеля можно применить **Кольцевой модуль SY-R (см.рис.7)**.

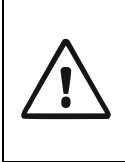

#### Важно!

Соединение контроллеров по информационной шине необходимо выполнять одним кабелем без разрыва. Радиальные отводы лучше выполнять петлей. Если петлю сделать затруднительно, то допускаются отводы в виде "усов". В этом случае длина отвода не должна превышать 5 метров.

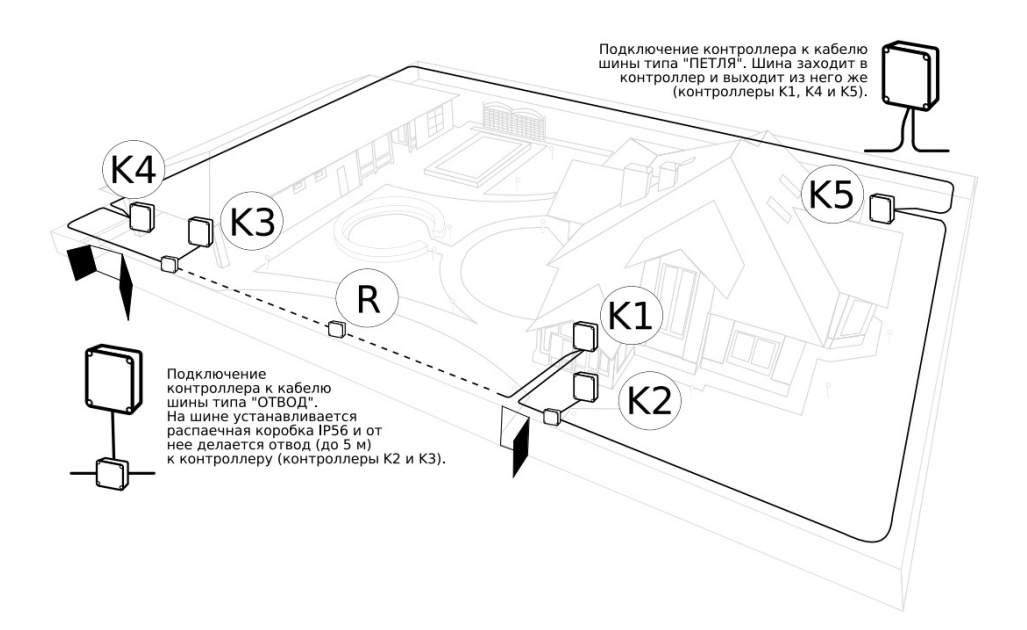

Рисунок 7 Соединение контроллеров по информационной шине

Заземление цепи «CAN\_COM» нужно производить только в единственной точке, например в начале шины.

#### Подключение к контроллеру УСС и внешних кнопок

| Цепь                     | Конт. |                                               |
|--------------------------|-------|-----------------------------------------------|
| УСС_МАЯК                 | 1     |                                               |
| СОМ                      | 2     | ┝─┼─┘┍─┤─┝┐╵                                  |
| УСС_СИРЕНА               | 3     |                                               |
| СОМ                      | 4     |                                               |
| КНОПКА-ОСВЕЩЕНИЕ         | 5     | <u>ا ا ا ا ا ا ا ا ا ا ا ا ا ا ا ا ا ا ا </u> |
| СОМ                      | 6     | ⊨ Ť                                           |
| КНОПКА-ПОСТАНОВКА/СНЯТИЕ | 7     | <u>}</u>                                      |
| СОМ                      | 8     |                                               |

Рисунок 8 Схема подключения внешних устройств

Где:

- УСС светосигнальное устройство с отдельными контактами маяка и сирены:
- S1 кнопка «Освещение» для ручного управления освещением;
- S2 кнопка «Постановки/Снятия» с охраны.

#### Описание алгоритма работы

Настройка взаимодействия различных устройств системы выполняется при помощи конфигурационного приложения для Android. Также существуют пользовательские приложения для Android/iOS, при помощи которых можно управлять всей системой, а также получать извещения о ее состоянии. Связь контроллера с приложениями осуществляется через беспроводные интерфейсы GSM и Wi-Fi.

В составе подсистемы LIGHTKEEPER SY-2D RF устройство управляет контроллерами линий освещения по радиоканалу 433 МГц, при этом сохраняет у себя в памяти расписание работы системы освещения, вычисляет время восхода и захода солнца по астрономической формуле.

Помимо этого в памяти контроллера хранится полная база ключей доступа, пароли, журнал событий системы и заданные сценарии взаимодействия подсистем. Функции контроля целостности системы SY также возложены на CK.

Имеющаяся на плате контроллера светодиодная индикация облегчает процесс отладки системы.

#### Описание назначения, логики работы индикации и звукового оповещения

Таблица 1

| Наименование | Текушее состоянии индикатора                                            |  |  |  |  |
|--------------|-------------------------------------------------------------------------|--|--|--|--|
| индикатора   | текущее состоянии индикатора                                            |  |  |  |  |
|              | светится непрерывно, когда на контроллер подали питание                 |  |  |  |  |
| RF           | мигает 1 раз в 0,5 с, когда контроллер в режиме сопряжения с            |  |  |  |  |
|              | LIGHTKEEPER SY-2D RF                                                    |  |  |  |  |
| Wi-Fi        | светится непрерывно при соединении мобильного устройства по<br>Wi-Fi    |  |  |  |  |
| GSM          | светится непрерывно при регистрации в сети GSM                          |  |  |  |  |
|              | светится непрерывно, если один из разделов охраны в системе             |  |  |  |  |
| ΟΛΡΑΠΑ       | SY находится в состоянии «взят на охрану»                               |  |  |  |  |
|              | светится непрерывно, если тип и количество контроллеров                 |  |  |  |  |
|              | подключенных системе SY, соответствуют типу и количеству                |  |  |  |  |
|              | контроллеров, указанных настройщиком при конфигурации                   |  |  |  |  |
|              | СИСТЕМЫ                                                                 |  |  |  |  |
|              | мигает 2 раза в 1 с, если конфигурация сохраненная в базе               |  |  |  |  |
| CAN          | данных СК не совпадает с количеством и типом контроллеров,              |  |  |  |  |
| OAN          | фактически присутствующих на информационной шине.                       |  |  |  |  |
|              | не светится, если СК не обнаружил в системе SY хотя бы один из          |  |  |  |  |
|              | контроллеров согласно конфигурации или конфигурация не                  |  |  |  |  |
|              | задана                                                                  |  |  |  |  |
|              | мигание 2 раза в 1 с, если СК обнаружил в системе SY                    |  |  |  |  |
|              | контроллеров больше, чем указано в конфигураторе                        |  |  |  |  |
|              | мигание <b>2 раза в 1 с</b> , если хотя бы один раздел охраны в системе |  |  |  |  |
|              | SY находится в состоянии "тревога"                                      |  |  |  |  |
| CBET         | светится, когда состояние контактов ОСВЕЩЕНИЕ "замкнуто"                |  |  |  |  |

Таблица 1

| Наименование<br>индикатора | Текущее состоянии индикатора                              |  |  |  |  |  |
|----------------------------|-----------------------------------------------------------|--|--|--|--|--|
|                            | не светится, когда состояние контактов ОСВЕЩЕНИЕ          |  |  |  |  |  |
|                            | "разомкнуто"                                              |  |  |  |  |  |
|                            | звучит с частотой 2 раза в 1 с, когда контроллер в режиме |  |  |  |  |  |
| 200000                     | сопряжения RF                                             |  |  |  |  |  |
| Зуммер                     | издает кратковременный звук при замыкании контактов       |  |  |  |  |  |
|                            | ПОСТАНОВКА на охрану                                      |  |  |  |  |  |

#### Алгоритм работы УСС (устройств светосигнальных)

#### Таблица 2

| МАЯК                                       | СИРЕНА                         | Состояние                                                                                   |
|--------------------------------------------|--------------------------------|---------------------------------------------------------------------------------------------|
| -                                          | -                              | система снята с охраны                                                                      |
| Непрерывное<br>свечение                    | -                              | 3 режима охраны: «полная охрана», «под<br>охраной только дом», «под охраной только<br>двор» |
| Прерывистое<br>мигание <b>2 раза в 1 с</b> | Непрерывный<br>звук            | тревога                                                                                     |
| Тройной световой<br>импульс                | Тройной<br>звуковой<br>импульс | предупреждение                                                                              |
| Прерывистое<br>мигание <b>2 раза в 1 с</b> | -                              | ошибка постановки на охрану (при постановке<br>шлейф нарушен)                               |
| Прерывистое<br>мигание <b>2 раза в 1 с</b> | -                              | извещение о произошедшей тревоге (тихая тревога)                                            |

#### Подготовка к работе, первое включение

- проверьте правильность произведенного монтажа в соответствии с разделом схемы подключения питания и внешних устройств;
- откройте крышку корпуса СК;
- удалите наклейку с зуммера;
- вставьте SIM-карту в лоток (см. рис. 2);
- подайте питание12/48В;
- убедитесь в подаче 3-х синхронных звуковых сигналов от бузера и 3-х световых импульсов индикатора «WiFi».
- индикатор «Сеть/RF» должен светиться непрерывно, иначе необходимо нажать и удерживать кнопку «RESET» до появления светозвуковой сигнализации см.выше.
- произведите настройку и сопряжение СК с другими устройствами интегрированной системы безопасности SY в конфигурационном приложении для Android.

## Настройка и сопряжение устройств интегрированной системы безопасности SY и CK в конфигурационном приложении для Android.

Настройка взаимодействия различных устройств в составе подсистем:

управления доступом **BEEFEATER**, безопасности территории **FRONTIER**, освещения **LIGHTKEEPER**, осуществляется в конфигурационном приложении для Android.

Подробнее о настройке отдельных устройств системы SY см. в документации на них. Рассмотрим настройку и сопряжение CK на примере, когда в составе SY:

BEEFEATER SY-2/1 - 1шт.

LIGHTKEEPER SY-2D RF - 1шт.

FRONTIER SY-6/2 – 2шт.

#### ВНИМАНИЕ!

| Перед началом работы необходимо:                              |
|---------------------------------------------------------------|
| - проверить корректное подключение контроллеров к             |
| информационной шине                                           |
| - проверить установку необходимого количества терминальных    |
| резисторов на информационной шине                             |
| - перевести все периферийные контроллеры в сетевой режим      |
| путем установки сетевого адреса с помощью джамперов (см.      |
| инструкцию к контроллерам).                                   |
| - проверить корректность установки сетевых адресов. Адреса на |
| контроллерах одного типа не должны повторяться. Адреса на     |
| контроллерах разных типов могут совпадать.                    |

#### Конфигуратор

Загрузите приложение «BASTION SMART YARD Конфигуратор» (далее по тексту приложение, конфигуратор) с Google Play Маркет на мобильное устройство под управлением ОС Android версии не ниже 4.1.

Войдите в приложение «BASTION SMART YARD Конфигуратор» (клик на иконке приложения).

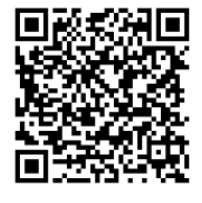

При первом запуске приложения необходимо ввести регистрационный ключ.

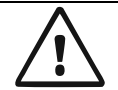

Важно! Если у Вас нет регистрационного ключа, обратитесь в службу технической поддержки email: 911@bast.ru, тел. 8-800-200-58-30

Данный ключ привязывается к Android устройству, а не к конкретному

контроллеру, т.е. с этого устройства Вы сможете конфигурировать любое количество систем впоследствии.

|                    |                  |              | ♥ £ 9:19 |
|--------------------|------------------|--------------|----------|
| Регистрационные ;  | цанные монтая    | кной организ | ации     |
|                    | Ключ<br>BF2008AS |              |          |
|                    | войти            |              |          |
|                    |                  |              |          |
| $\bigtriangledown$ | 0                |              |          |

#### Первое включение

 При первом включении контроллер переходит в режим точки Wi-Fi доступа с именем типа: BastionSmartYard\_XXXXXXXXXXXXXX/ Пароль по умолчанию - bastion123

Зайдите в выбор Wi-Fi своего Андроид устройства и подключитесь к этой сети.

- Нажмите иконку «+» поиск устройств. В окне появится доступное устройство СК, с уникальным идентификационным номером. Если связь с контроллером стабильна, иконка будет подсвечена зеленым цветом. Если иконка серая или периодически становится серой, то подойдите ближе к контроллеру или попробуйте перезагрузить планшет или контроллер
- 3. Нажмите на зеленую пикторграмму устройства и введите пароль по умолчанию - bastion123.

|                 |              |             |                    |            |                   |        |                |        |   | 💎 🛓 9:41 |
|-----------------|--------------|-------------|--------------------|------------|-------------------|--------|----------------|--------|---|----------|
| Bastion Sn      | hart Yard Co | onfiç<br>5E | CF7FF74EB          | 2          |                   |        |                |        |   |          |
| Устройства в ло | кальной сети |             |                    | Введите па | роль от устро     | йства  |                |        |   |          |
| 5ECF7FF         | 74EB2        |             |                    | ba         | stion123          |        |                |        |   |          |
|                 |              | L           |                    | _          |                   | OTMEH  | а готово       |        |   |          |
|                 |              |             |                    | ba         | stion123          |        |                |        |   | Ŷ        |
| q               | 2<br>W       | е           | r                  | t 5        | <sup>6</sup><br>У | 7<br>U | i <sup>8</sup> | 9<br>O | р |          |
| а               | S            | d           | f                  | g          | h                 | j      | k              | I      |   | e        |
| +               | Z            | х           | С                  | V          | b                 | n      | m              | !      | ? | <u>+</u> |
| ?123            | ,            | $\oplus$    |                    |            | QWER              | RTY    |                |        |   | ٢        |
|                 |              |             | $\bigtriangledown$ |            | 0                 | [      |                |        |   |          |

Если пароль введен верно, конфигуратор переходит в окно «Главного меню».

|                            |                             |           |                       | 🛇 💎 🗎 15:36    |
|----------------------------|-----------------------------|-----------|-----------------------|----------------|
| Smart Vard<br>configurator | Режимы охраны               |           |                       |                |
| Режим охраны               | Ночной режим                |           |                       |                |
| Q Управление освещением    | Снять с охраны              |           |                       |                |
| 🕒 Ключи / Пароли           | Поставить только дом        |           |                       |                |
|                            |                             |           | Дом                   | Снято с охраны |
| В журнал сооыт ии          |                             |           | Двор                  | Снято с охраны |
| 🗱 Настройки                | Отправить команду           |           | Сгенерировать тревогу | ,              |
|                            | Имя: "BEEFEATER1"; Адрес: 1 | *         | Тревожная кнопка      | •              |
| Опрограмме                 | Двери                       | <b>.</b>  |                       |                |
|                            |                             | ОТПРАВИТЬ | с                     | ГЕНЕРИРОВАТЬ   |
|                            | ⊲ 0                         |           |                       |                |

#### Общие настройки системы

4. Войдите в меню «Настройки/Общие».

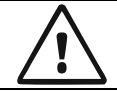

Важно! В подзаголовке «Системный контроллер» необходимо задать новые: имя и пароль.

Имя рекомендуется выбирать так, чтобы можно было легко идентифицировать конкретную систему, в которой установлен прибор. Например, «Любимый дом». Для монтажных организаций, которые будут обслуживать несколько установленных систем, удобно задавать имя контроллера по адресу расположения системы, например, «Ленина, д. 1». Также настоятельно рекомендуется при первом запуске сменить стандартный пароль, установленный заводом-изготовителем, на уникальный с целью предотвращения несанкционированного доступа к системе.

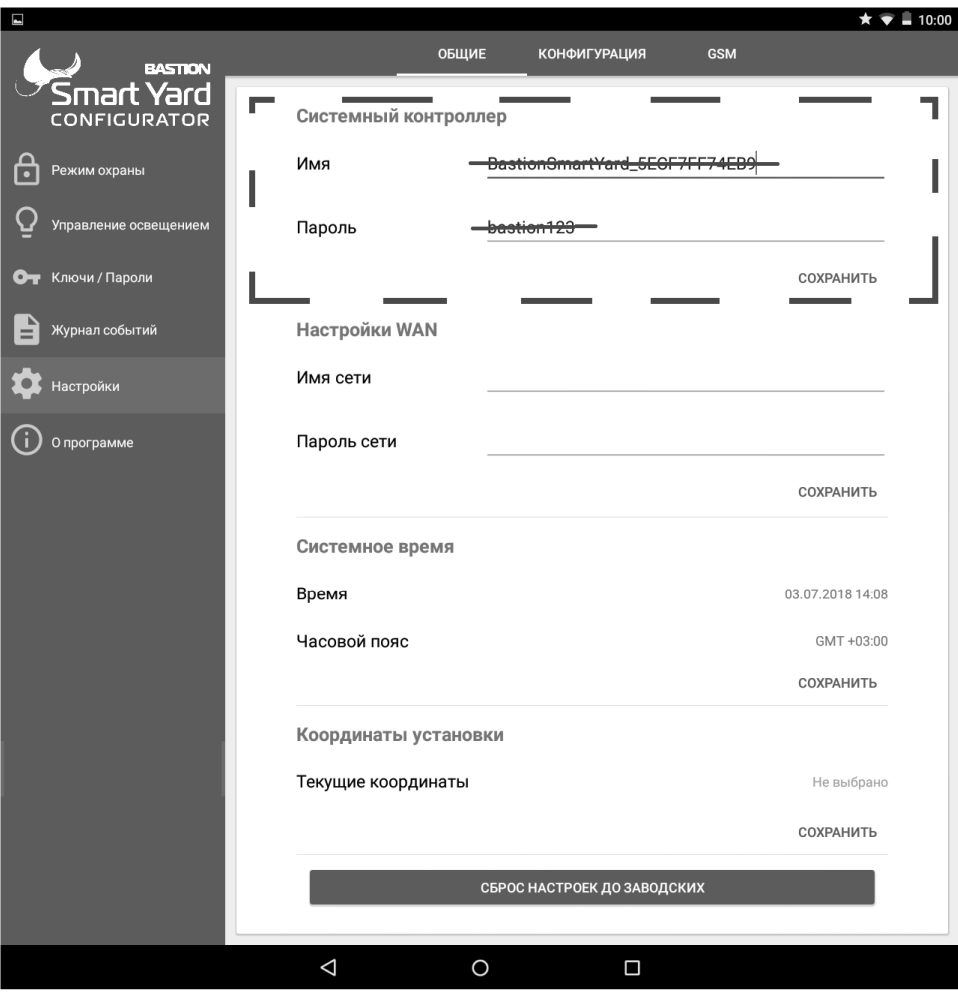

В подзаголовке Настройки WAN введите имя домашней сети Wi-Fi и пароль доступа к ней.

|     |                       |    |                    |           |                    |       | ★ 🐨 🛢 10:        | 00 |
|-----|-----------------------|----|--------------------|-----------|--------------------|-------|------------------|----|
|     | BASTION               |    |                    | общие     | КОНФИГУРАЦИЯ       | GSM   |                  |    |
| J   | Smart Yard            |    | Системный ко       | нтроллер  |                    |       |                  |    |
| ⋳   | Режим охраны          |    | Имя                | XXX       |                    | XXXXX |                  |    |
| Q   | Управление освещением |    | Пароль             | XXX       | xxxxxx             |       |                  |    |
| 07  | Ключи / Пароли        |    |                    |           |                    |       | СОХРАНИТЬ        |    |
| Ð   | Журнал событий        |    | Настройки WA       | N         |                    |       | — ¬              |    |
| \$  | Настройки             | I. | Имя сети           | <u>XX</u> |                    | XXXXX | ı                |    |
| (j) | О программе           | 1  | Пароль сети        | XXX       | xxxxxx             |       | I                |    |
|     |                       |    |                    |           |                    | _     | СОХРАНИТЬ        |    |
|     |                       |    | Системное вре      | емя       |                    |       |                  |    |
|     |                       |    | Время              |           |                    |       | 03.07.2018 14:08 |    |
|     |                       |    | Часовой пояс       |           |                    |       | GMT +03:00       |    |
|     |                       |    |                    |           |                    |       | СОХРАНИТЬ        |    |
|     |                       |    | Координаты у       | становки  |                    |       |                  |    |
|     |                       |    | Текущие коорди     | инаты     |                    |       | Не выбрано       |    |
|     |                       |    |                    |           |                    |       | СОХРАНИТЬ        |    |
|     |                       |    |                    | СБРОС     | НАСТРОЕК ДО ЗАВОДО | ских  |                  |    |
|     |                       |    | $\bigtriangledown$ | 0         |                    |       |                  |    |

После сохранения этих данных, контроллер SY-NC получает возможность работать через домашнюю сеть Wi-Fi, необходимости в прямом подключении больше нет. Если на объекте нет домашней сети, этот пункт можно не выполнять и в дальнейшем оставить контроллер в режиме точки доступа.

5. Если домашняя сеть настроена, то необходимо подключить смартфон к домашней сети и перевести контроллер в режим работы домашней сети. Для этого необходимо длительно нажать кнопку RESET, пока не прозвучат 9 звуковых сигналов. В дальнейшем, длительное нажатие этой кнопки может использоваться для переключения между работой контроллера в режиме точки доступа и домашней сети. Все дальнейшие настройки также можно производить, продолжая оставаться в режиме точки доступа и перевести контроллер в домашнюю сеть после завершения настройки.

6. После переключения на работу в Домашней сети снова запустите конфигуратор. В случае, если настройки сети сделаны правильно и сеть работает, то на экране поиска появится подсвеченное зеленым устройство. Если Устройство подсвечено серым, проверьте еще раз настройки сети и качество Wi-Fi сигнала.

Для правильного ведения журнала событий системы необходимо настроить время и дату. Также для корректной работы подсистемы освещения обязательно задать координаты установки системы. Для этого возможно выбрать город установки из выпадающего списка или задать координаты вручную!

| -   |                       |                 |          |                  |      | ★ ▼ 🖬 10:00  |
|-----|-----------------------|-----------------|----------|------------------|------|--------------|
|     | BASTION               | _               | общие н  | ОНФИГУРАЦИЯ      | GSM  |              |
| 0   | Smart Yard            | Системный ко    | нтроллер |                  |      |              |
| ⋳   | Режим охраны          | Имя             | XXXXX    | *****            | XXXX |              |
| Q   | Управление освещением | Пароль          | XXXXX    | xxxx             |      |              |
| 07  | Ключи / Пароли        |                 |          |                  |      | СОХРАНИТЬ    |
| È   | Журнал событий        | Настройки WA    | N        |                  |      |              |
| \$  | Настройки             | Имя сети        | XXXXX    | *****            | XXXX |              |
| (j) | О программе           | Пароль сети     | XXXXX    | xxxx             |      |              |
|     |                       |                 |          |                  |      | СОХРАНИТЬ    |
|     |                       | Системное вре   | емя      |                  |      | — 1          |
|     |                       | Время           |          |                  |      | xxxxxxxxxxxx |
|     |                       | Часовой пояс    |          |                  |      | XXXXXXXXX    |
|     |                       | <u>L</u>        |          | _                | _    | СОХРАНИТЬ    |
|     |                       | Координаты у    | становки |                  |      |              |
|     |                       | Текущие коорди  | инаты    |                  |      | XXXXXXXXXXX  |
|     |                       | L               |          |                  | _    | СОХРАНИТЬ    |
|     |                       |                 | СБРОС НА | СТРОЕК ДО ЗАВОДС | ких  |              |
|     |                       | $\triangleleft$ | 0        |                  |      |              |

# $\triangle$

Для корректной работы большинства систем не обязательно установка координат с точностью до градуса. Достаточно выбрать ближайший город из выпадающего списка. Если точка установки системы находится на расстоянии до 200 км система освещения будет работать корректно.

Важно!

#### Настройки-Конфигурация

Войдите в меню НАСТРОЙКИ -- КОНФИГУРАЦИЯ
 После общих настроек, входим в меню «Настройки/Конфигурация».

|                               |                    |               |              |              |               | 💎 🗎 13:     | 40 |
|-------------------------------|--------------------|---------------|--------------|--------------|---------------|-------------|----|
| BASTION                       |                    | общие         | конфигур     | АЦИЯ         | GSM           |             |    |
|                               |                    |               | -<br>3/      | АПИСАТЬ      | ББАЗУ ОЧИСТИТ | ъбазу С     |    |
| Режим охраны                  | Центральнь         | ий контроллер |              |              |               |             |    |
| О Управление освещением       | Адрес              | Псевд.        | CAN          | DB           | Версия        | Обновить ПО |    |
| -                             | 1                  | CENTRAL       | $\checkmark$ | $\checkmark$ | 03.03         | <u>±</u>    |    |
| Ключи / Пароли Журнал событий | Контроллер         | ы СКУД        |              |              |               |             |    |
|                               | Адрес              | Псевд.        | CAN          | DB           | Версия        | Обновить ПО |    |
| 🐺 Настройки                   | 1                  | BEEFEATER1    | $\checkmark$ | $\times$     | Н/Д           | <u>±</u>    |    |
| (і) О программе               | Контроллер         | ы периметра   |              |              |               |             |    |
|                               | Адрес              | Псевд.        | CAN          | DB           | Версия        | Обновить ПО |    |
|                               | 4                  | FRONTIER1     | $\checkmark$ | $\times$     | Н/Д           | <u>±</u>    |    |
|                               | 1                  | FRONTIER6     | $\checkmark$ | $\times$     | Н/Д           | <u>±</u>    |    |
|                               | Контроллер         | ы освещения   |              |              |               | $\oplus$    |    |
|                               | Адрес              | Псевд.        | RF           | DB           | Версия        | Обновить ПО |    |
|                               | $\bigtriangledown$ | 0             |              |              |               |             |    |

После первого запуска, в списке конфигурации системы отображаются все устройства подключённые по шине CAN в текущий момент времени (кроме LIGHTKEEPER SY-2D RF, инициализацию в системе см. ниже по тексту\*) BASTION SY-NC, BEEFEATER SY-2/1, FRONTIER SY-6/2.

Если в памяти СК ранее была записана другая конфигурация оборудования, то перед началом настройки необходимо выполнить очистку базы (кнопка Очистить базу).

Для каждого контроллера отображается его адрес, псевдоним в системе, состояние связи по CAN-шине, отметка о записи в базу данных системного

контроллера текущей конфигурации системы и версия программного обеспечения.

В графе «Адрес» отображается адрес контроллера, который задается джамперами при инсталляции устройства.

В столбце «Псевдоним» отображается псевдоним контроллера в системе Smart Yard. Псевдонимы необходимо задавать так, чтобы было удобно их использовать в работе и настройке системы. Например, для контроллера охраны территории защищающего от проникновения по фасаду участка, можно задать псевдоним «Фасад».

Столбцы «CAN» и «DB» отображает состояние связи каждого контроллера в сети по CAN-шине. При первоначальном включении всей системы в базе данных системного контроллера нет информации о конфигурации системы. Таким образом, в таблице конфигурации отображаются только те контроллеры, которые на момент включения находятся в сети. Их состояние отображается значком в столбце CAN и значком в столбце DB. Если все контроллеры отображаются в таблице в соответствие с установкой системы и подключениями к CAN-шине, то можно сохранять конфигурацию и продолжать настройку.

После сохранения конфигурации все контроллеры будут иметь значки <u></u>в столбцах CAN и DB.

|                                        |                    |               |              |              |                  | 💎 📕 13:40   |
|----------------------------------------|--------------------|---------------|--------------|--------------|------------------|-------------|
| BASTION                                |                    | ОБЩИЕ         | конфигур     | АЦИЯ         | GSM              |             |
|                                        |                    |               | 3/           | АПИСАТІ      | Ь В БАЗУ ОЧИСТИТ | ь базу С    |
| Режим охраны                           | Центральнь         | ий контроллер |              |              |                  |             |
| О Управление освещением                | Адрес              | Псевд.        | CAN          | DB           | Версия           | Обновить ПО |
|                                        | 1                  | CENTRAL       | $\checkmark$ | $\checkmark$ | 03.03            | <u>±</u>    |
| ••• Ключи / Пароли<br>В Журнал событий | Контроллер         | ы СКУД        |              |              |                  |             |
|                                        | Адрес              | Псевд.        | CAN          | DB           | Версия           | Обновить ПО |
| Настройки                              | 1                  | BEEFEATER1    | $\checkmark$ | $\checkmark$ | 2.3              | <u>±</u>    |
| О программе                            | Контроллер         | ы периметра   |              |              |                  |             |
|                                        | Адрес              | Псевд.        | CAN          | DB           | Версия           | Обновить ПО |
|                                        | 4                  | FRONTIER1     | $\checkmark$ | $\checkmark$ | 2.7              | <b>1</b>    |
|                                        | 1                  | FRONTIER6     | $\checkmark$ | $\checkmark$ | 2.7              | <u>±</u>    |
|                                        | Контроллер         | ы освещения   |              |              |                  | Ð           |
|                                        | Адрес              | Псевд.        | RF           | DB           | Версия           | Обновить ПО |
|                                        | $\bigtriangledown$ | 0             |              |              |                  |             |

Если какой-то контроллер был подключен к САN-шине в процессе монтажа системы, но не отображается в таблице конфигурации при первичной настройке, то необходимо проверить физическое состояние линии соединения контроллеров, наличие питания у контроллера, а также правильность установки адреса контроллера при помощи джамперов. Если контроллер ранее был записан в базу данных, но в настоящи момент не находится в сети, то он будет иметь значок в в столбце CAN и значок в столбце DB. Таким образом, можно выявить контроллеры, с которыми была нарушена связь по причине выхода из строя соединительных линий. Если же контроллер был удален из системы сознательно, следует сохранить в памяти системного контроллера новую конфигурацию и продолжить работу.

\*Для инициализации в системе LIGHTKEEPER SY-2D RF (далее по тексту КЛ) необходимо произвести процедуру сопряжения. Добавьте новый КЛ – нажав кнопку

|                            |        |                      |        |    |             | 💎 🛢 14:53   |
|----------------------------|--------|----------------------|--------|----|-------------|-------------|
| Smart Yard<br>configurator | Создан | ие контроллера света |        |    | м<br>2.2    | <u>±</u>    |
| Режим охраны               | Адрес  | 1                    |        |    |             |             |
|                            |        |                      | OTMEHA | ОК | рсия<br>2.7 | Обновить ПО |

Внесите «Псевдоним» и «Адрес» КЛ (адрес устанавливается джампером на плате КЛ, согласно РЭ), жмем ОК.

#### 8. Сопряжение контроллеров линии LIGHTKEEPER SY-2D RF и CK:

- Сопряжение необходимо для корректной отработки команд поступающих от СК на определенную линию освещения. Всего в системе может быть до 8-ми различных адресов для независимых линий освещений. Каждый адрес задается джампером на плате КЛ (см. документацию на КЛ).
- убедитесь в том, что на все установленные КЛ не подается сетевое напряжение;
- проверьте установленную джамперами адресацию на всех КЛ;
- переведите СК в режим обучения. Для этого нажмите и удерживайте на СК кнопку «RF» до момента появления периодических вспышек индикатора «RF» и звукового сигнала. Это означает, что СК перешел в режим сопряжения;
- подайте питание поочередно на все КЛ, убедитесь, что КЛ включил нагрузку (лампу освещения и т.п.) на 3 сек. Это означает, что КЛ сопряжен с СК;
- после завершения обучения кратковременно нажмите кнопку «RF» (выход из режима сопряжения).
- 9. Войдите в меню «Управление освещением».

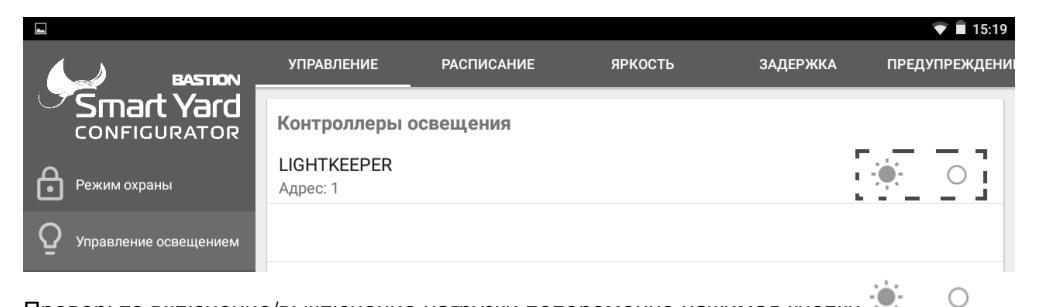

Проверьте включение/выключение нагрузки попеременно нажимая кнопки Возвратитесь в меню «Настройки/Конфигурация», измените названия устройств.

10. Войдите в меню «Управление освещением».

Возвратитесь в меню «Настройки/Конфигурация», измените названия устройств.

| Нажмите обновить 🧏      | 🖉 итоговая к | онфигурация о | тобража      | ается        | следующим     | образом.    |
|-------------------------|--------------|---------------|--------------|--------------|---------------|-------------|
|                         |              |               |              |              |               | 💎 🗎 13:40   |
|                         |              | ОБЩИЕ         | КОНФИГУР     | РАЦИЯ        | GSM           |             |
|                         |              |               | 3,           | АПИСАТЬ      | ВБАЗУ ОЧИСТИТ | ъбазу С     |
| Режим охраны            | Центральны   | ій контроллер |              |              |               |             |
| О Управление освещением | Адрес        | Псевд.        | CAN          | DB           | Версия        | Обновить ПО |
| -                       | 1            | CENTRAL       | $\checkmark$ | $\checkmark$ | 03.03         | <u>±</u>    |
| От Ключи / Пароли       |              |               |              |              |               |             |
| 📄 Журнал событий        | контроллер   | ыскуд         |              |              |               |             |
|                         | Адрес        | Псевд.        | CAN          | DB           | Версия        | Обновить ПО |
| Настройки               | 1            | BEEFEATER1    | $\checkmark$ | $\checkmark$ | 2.3           | <u>±</u>    |
| О программе             | Контроллер   | ы периметра   |              |              |               |             |
|                         | Адрес        | Псевд.        | CAN          | DB           | Версия        | Обновить ПО |
|                         | 4            | FRONTIER1     | $\checkmark$ | $\checkmark$ | 2.7           | <u>±</u>    |
|                         | 1            | FRONTIER6     | $\checkmark$ | $\checkmark$ | 2.7           | <u>±</u>    |
|                         | Контроллер   | ы освещения   |              |              |               | $\oplus$    |
|                         | Адрес        | Псевд.        | RF           | DB           | Версия        | Обновить ПО |
|                         | 1            | LIGHTKIPER    | $\checkmark$ | $\checkmark$ | 1.14          | <u>±</u>    |
|                         | $\Diamond$   | 0             |              |              |               |             |

#### Настройки GSM

11. Войдите в меню «Настройки/GSM»

|                       |       |                    |       |                   |     | 💎 着 14:23 |
|-----------------------|-------|--------------------|-------|-------------------|-----|-----------|
|                       |       |                    | общие | КОНФИГУРАЦИЯ<br>- | GSM |           |
|                       | Привя | язанные номера     |       |                   |     | G         |
| Режим охраны          | +     | Добавить новый но  | омер  |                   |     |           |
|                       | +     | Добавить новый но  | омер  |                   |     |           |
| Эправление освещением | +     | Добавить новый но  | омер  |                   |     |           |
| От Ключи / Пароли     | +     | Добавить новый но  | омер  |                   |     |           |
| 📄 Журнал событий      | +     | Добавить новый но  | омер  |                   |     |           |
| 🔹 Настройки           | +     | Добавить новый но  | омер  |                   |     |           |
| (ј) о программе       | +     | Добавить новый но  | омер  |                   |     |           |
|                       | +     | Добавить новый но  | омер  |                   |     |           |
|                       | +     | Добавить новый но  | омер  |                   |     |           |
|                       |       | $\bigtriangledown$ | 0     |                   |     |           |

Настройте права доступа для получения уведомлений о состоянии системы по каналу GSM, внесите номера пользователей.

Нажмите кнопку + чтобы добавить номер телефона для СМС-оповещений.

Для каждого номера отметьте значком ✓ тот тип уведомлений, по которому необходимо получать СМС.

|                  |                                 |        |    | 💎 🗳 14:33 |
|------------------|---------------------------------|--------|----|-----------|
|                  | Настройка нового номера         |        |    |           |
| CONFIGURATOR     | номер                           |        |    | C         |
| Режим охраны     | Тревога                         |        |    |           |
|                  | Предупреждение                  |        |    |           |
|                  | Ошибка постановки на охрану     |        |    |           |
|                  | Приложен авторизованыйключ      |        |    |           |
| В Журнал событий | Введен авторизованый пароль     |        |    |           |
|                  | Комманда на автоматику калитки  |        |    |           |
| Настройки        | Команда на автоматику ворот 1   |        |    |           |
|                  | Команда на автоматику ворот 2   |        |    |           |
|                  | Попытка взлома                  |        |    |           |
|                  | Длительное открытие двери/ворот |        |    |           |
|                  | Баланс системы меньше 50р       |        |    |           |
|                  | Баланс системы меньше 30р       |        |    |           |
|                  | Баланс системы меньше 10р       |        |    |           |
|                  | удалить                         | OTMEHA | OK |           |
|                  |                                 | _      | _  |           |
|                  | ⊲ 0                             |        |    |           |

#### Программирование ключей и паролей

- 12. Войдите в меню «Ключи/Пароли».
  - В исходном состоянии экран «Ключи/пароли» выглядит следующим образом:

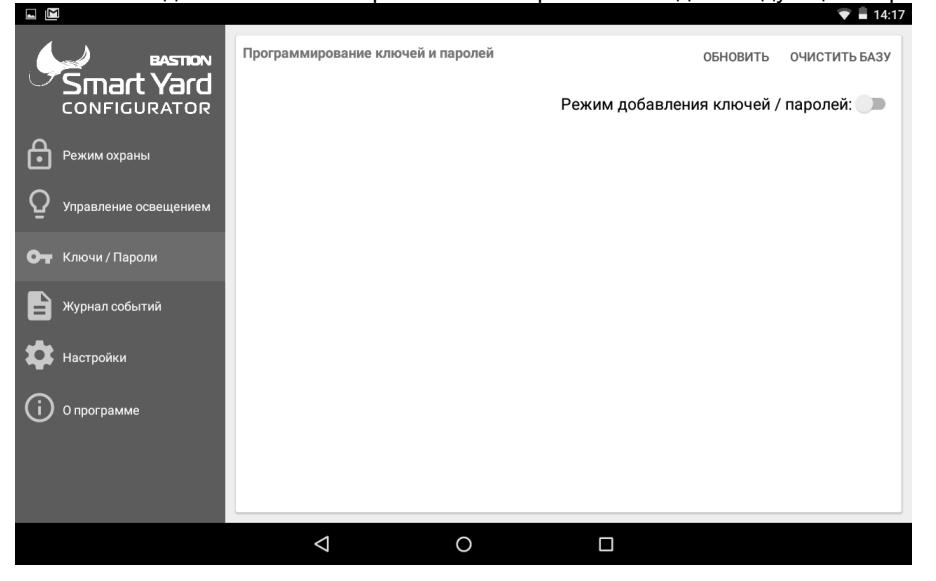

Рассмотрим пример, когда в установленной системе к контроллеру доступа подключен RFID считыватель с кодонаборной панелью (далее по тексту считыватель) посредством которого необходимо запрограммировать 3 ключа и задать 3 пароля.

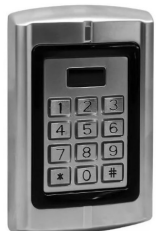

Включите кнопку «Режим программирования СК» в приложении.

При переводе СК в режим программирования ключей каждый приложенный ключ, а также каждый введенный пароль будут записываться в общую базу данных ключе/паролей.

Если в памяти отсутствует мастер-ключ/ мастер-пароль, изделие переходит в состояние ожидания записи мастер-ключа/ мастер-пароля.

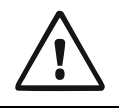

Важно!

Первый ключ приложенный к считывателю в режиме программирования запоминается, как «мастер-ключ» или первый введенный пароль запоминается, как «мастер-пароль».

Подробнее смотри в документации на **BEEFEATER SY-2/1** в разделе запись мастер-ключа.

Введите пароли (СК запоминаются первые 4 цифры набора, остальные игнорируются).

Каждый ввод пароля (цифровой 4-значный код с клавиатуры считывателя) должен быть подтверждён специальной кнопкой (у каждого считывателя она своя, например # или ENT).

После записи в память всех необходимых ключей/паролей режим программирования ключей необходимо выключить.

После программирования ключей и паролей жмем кнопку «Обновить» и выходим из режима программирования.

|                       | Редактировани      | ие ключей СКУД |          | обновить очистить базу |
|-----------------------|--------------------|----------------|----------|------------------------|
|                       |                    |                | Режим пр | ограмирования ЦК: 🌰    |
| А Режим охраны        | Тип                | Адрес          | Псевд.   | BEEFEATER1             |
|                       | KEY                | 0A9F7C00       |          | не задано              |
| Управление освещением | KEY                | 470F3600       | 2        | не задано              |
| От Ключи / Пароли     | KEY                | 0F5A2B00       | 3        | не задано              |
|                       | PSW                | 01020304       | 4        | не задано              |
| Журнал событий        | PSW                | 04030201       | 5        | не задано              |
| 韓 Настройки           | PSW                | 09080706       | 6        | не задано              |
| О программе           |                    |                |          |                        |
|                       |                    |                |          |                        |
|                       |                    |                |          |                        |
|                       | $\bigtriangledown$ | 0              |          |                        |

В столбце «Псевд.» задаем для каждого ключа/пароля псевдоним. Псевдонимы необходимо задавать так, чтобы было удобно их использовать в работе и настройке системы.

В столбце «BEEFEATER1» задаем для каждого ключа/пароля права доступа хозяин, сервис, гость. Если уровень доступа не задан, то такой ключ/пароль не будет получать доступа для соответствующего контроллера СКУД. Подробнее смотри в документации на **BEEFEATER SY-2**/1 в разделе добавление пользовательских ключей/паролей.

При необходимости удалить ключ/пароль требуется нажать и удерживать несколько секунд строку с удаляемым ключем/паролем.

|                         | Редактировани      | е ключей СКУД | OE                 | новить очистить базу |
|-------------------------|--------------------|---------------|--------------------|----------------------|
|                         |                    |               | Режим добавления к | ключей / паролей: 💴  |
|                         | Тип                | Адрес         | Псевд.             | BEEFEATER1           |
|                         | KEY                | 0A9F7C00      | Иван               | хозяин               |
| О Управление освещением | KEY                | 470F3600      | Бастион            | сервис               |
| <b>О</b> Ключи / Пароли | KEY                | 0F5A2B00      | Гостевой           | ГОСТЬ                |
|                         | PSW                | 01020304      | Иван               | хозяин               |
| 📄 Журнал событий        | PSW                | 04030201      | Бастион            | сервис               |
| 🔹 Настройки             | PSW                | 09080706      | Гостевой           | ГОСТЬ                |
| () о программе          |                    |               |                    |                      |
|                         |                    |               |                    |                      |
|                         |                    |               |                    |                      |
|                         | $\bigtriangledown$ | 0             |                    |                      |

#### Управление освещением

13. Войдите в меню «Управление освещением».

Контроллер LIGHTKEEPER SY-2D RF управляет линией освещения по командам от CK по радиоканалу. Управление освещением может осуществляться с помощью мобильного приложения, установленного на смартфоне. Контроллер выполняет команды на включение, выключение или диммирование (снижение или увеличение яркости) по расписанию пользователя с учетом положения солнца или активацию режима стробоскопа по тревожным сигналам. Подробнее см. документацию на LIGHTKEEPER SY-2D RF.

1) Для настройки различной интенсивности свечения в разное время суток необходимо в меню «Управление освещением/Расписание» задать временные интервалы для разных периодов дня: пробуждение, уход на работу, возвращение домой, сон.

Обратите внимание, что в программе раздельно задаются периоды дня для будних и выходных дней. Рекомендуется устанавливать расписание в соответствие с распорядком дня. После задания времени нажать кнопку сохранить.

|                                |                    |            |         |          | 🛡 🛢 14:29     |
|--------------------------------|--------------------|------------|---------|----------|---------------|
| BASTION                        | управление         | РАСПИСАНИЕ | яркость | ЗАДЕРЖКА | предупреждени |
| Smart Yard                     | Настройка расписан | ия         |         |          | обновить      |
| А Режим охраны                 | Будний день        |            |         |          | 1             |
|                                | Пробужден          | ие:        |         | 06:0     | 00            |
| <b>Q</b> Управление освещением | Уход на раб        | боту:      |         | 09:0     | 00            |
| От Ключи / Пароли              | Возвращен          | ие домой:  |         | 18:0     |               |
| 📄 Журнал событий               | Сон:               |            |         | 23:0     |               |
| <b>**</b>                      | Выходной ден       | łb         |         |          |               |
| Настроики                      | Пробужден          | ие:        |         | 08:0     |               |
| (ј) О программе                | Уход на раб        | боту:      |         | 09:0     | 00            |
|                                | Возвращен          | ие домой:  |         | 17:0     | 00            |
|                                | Сон:               |            |         | 23:0     | 00            |
|                                | $\bigtriangledown$ | 0          |         |          |               |

Затем в меню «Управление освещением/Яркость» задайте значение яркости диммируемого выхода (0%, 30%, 60%, 100%) для каждого из четырех периодов времени суток. В случае, когда LIGHTKEEPER SY-2D RF управляет линией освещения без возможности диммирования значения яркости необходимо устанавливать 0 и 100 (выключено и включено соответственно) \*(сделать скрин с большим числом линий) После настройки также нажать кнопку сохранить.

|                         |                     |                   |         |      |       | 🛡 🛢 14:40      |
|-------------------------|---------------------|-------------------|---------|------|-------|----------------|
| BASTION                 | управление          | РАСПИСАНИЕ        | яркость | ЗАДІ | ЕРЖКА | ПРЕДУПРЕЖДЕНИЕ |
|                         | Настройка яркости к | онтроллеров линий |         |      |       | обновить       |
| Д                       | Имя контроллера     |                   | Утро    | День | Вечер | Ночь           |
| Гежим охраны            | LIGHTKIPER          |                   | 100     | 30   | 100   | 30             |
| О Управление освещением |                     |                   |         |      |       |                |
| 🕶 Ключи / Пароли        |                     |                   |         |      |       |                |
| 📄 Журнал событий        |                     |                   |         |      |       |                |
| 🗱 Настройки             |                     |                   |         |      |       |                |
| О программе             |                     |                   |         |      |       |                |
|                         |                     |                   |         |      |       |                |
|                         |                     |                   |         |      |       |                |
|                         |                     |                   |         |      |       |                |
|                         | $\triangleleft$     | 0                 |         |      |       |                |

2) Для настройки длительности включения локальной линии освещения от датчика движения в меню «Управление освещением/Задержка» задайте значение задержки от датчика движения (0...30 минут) для каждой линии освещения, к которой подключен датчик движения. После настройки нажать кнопку ОК.

|                         |                    |                       |          |             | 💎 🛢 14:40 |
|-------------------------|--------------------|-----------------------|----------|-------------|-----------|
| BASTION                 |                    |                       | ЗАДЕРЖКА |             |           |
|                         | Длительность работ | ъ от датчика движения |          |             | обновить  |
| Δ.                      | Им                 | ия контроллера        |          | Длительност | ь         |
| • Режим охраны          | L                  | IGHTKIPER             |          | 0 мин       |           |
| О Управление освещением | _                  |                       |          | _           |           |
| О Клюци / Пароли        | Текущая задер      | жка: 5 мин            |          |             |           |
|                         | •                  |                       |          | _           |           |
| Журнал событий          |                    |                       |          | ок          |           |
| Настройки               |                    |                       |          |             |           |
| о программе             |                    |                       |          |             |           |
|                         |                    |                       |          |             |           |
|                         |                    |                       |          |             |           |
|                         |                    |                       |          |             |           |
|                         | 4                  | 0                     |          |             |           |
|                         |                    |                       |          |             |           |

3) Для работы подсистемы освещения в качестве средства активного противодействия злоумышленникам можно настроить работу линий освещений в зависимости от подачи тревожных сигналов «Предупреждение» и «Тревога». Для настройки работы по сигналу «Предупреждение» войдите в меню «Управление освещением/Предупреждение». В этом меню представлена таблица в строках которой указаны все установленные КЛ, а в столбцах FRONTIER. Для каждого КЛ можно установить реакцию на сигнал «предупреждение» полученный от каждого FRONTIER. Тип реакции (нет реакции, стробоскоп, яркость 100%) задается в выпадающем списке. Длительность реакции на сигнал «предупреждение» общая для всех LIGHTKEEPER SY-2D RF системы и задается в поле сверху таблицы. После настройки нажать кнопку сохранить.

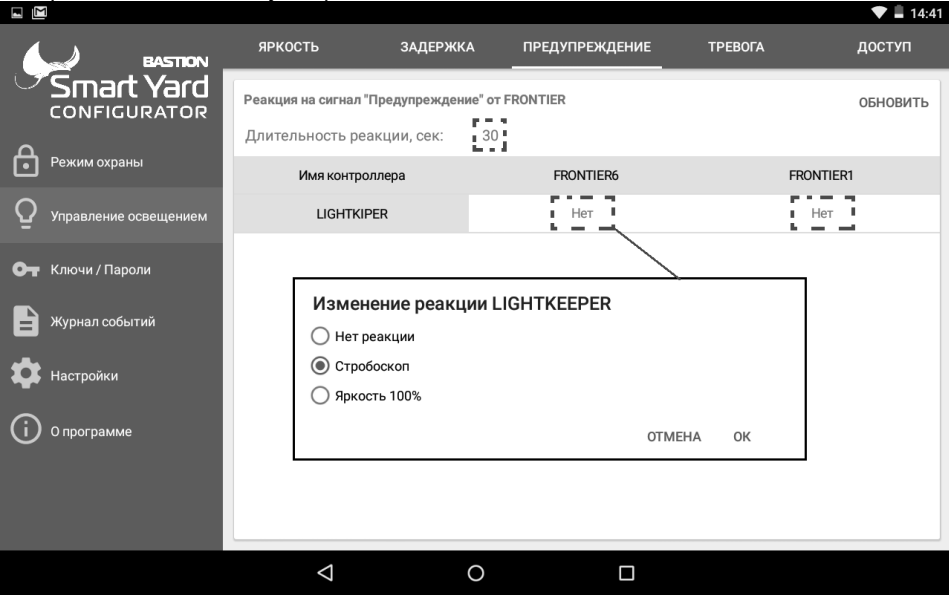

#### Итоговый экран имеет вид:

|                    |                           |                     |                    |                |         | 🛡 📕 14:41 |
|--------------------|---------------------------|---------------------|--------------------|----------------|---------|-----------|
|                    | BASTION                   | яркость             | ЗАДЕРЖКА           | ПРЕДУПРЕЖДЕНИЕ | ΤΡΕΒΟΓΑ | доступ    |
|                    | <b>rt Yard</b><br>gurator | Реакция на сигнал " | Предупреждение" от | FRONTIER       |         | обновить  |
| <b>^</b>           |                           | Длительность реа    | акции, сек: 30     |                |         |           |
| • Режим охр        | раны                      | Имя контро          | плера              | FRONTIER6      | FRONTI  | ER1       |
| <b>Q</b> Управлени | ие освещением             | LIGHTKIF            | ER                 | Строб          | 100%    | ;         |
| От Ключи/П         | ароли                     |                     |                    |                |         |           |
| 📔 Журнал со        | обытий                    |                     |                    |                |         |           |
| 🛱 Настройки        | и                         |                     |                    |                |         |           |
| () О програм       | іме                       |                     |                    |                |         |           |
|                    |                           |                     |                    |                |         |           |
|                    |                           |                     |                    |                |         |           |
|                    |                           | $\triangleleft$     | 0                  |                |         |           |

В следующем меню «Управление освещением/Тревога» настраивается реакция контроллеров линий на сигнал «Тревога». Основное отличие от реакции на предупреждение в том, что LIGHTKEEPER SY-2D RF реагирует на все сигналы Тревога, а не на сигнал от конкретного контроллера. Тип реакции для каждого LIGHTKEEPER SY-2D RF также задается в выпадающем списке. Длительность реакции на сигнал «тревога» общая для всех LIGHTKEEPER SY-2D RF системы и задается в поле сверху таблицы. После настройки нажать кнопку сохранить.

|                                |                    |                 |                |             | 🛡 🛢 14:42 |
|--------------------------------|--------------------|-----------------|----------------|-------------|-----------|
| BASTION                        | яркость            | ЗАДЕРЖКА        | ПРЕДУПРЕЖДЕНИЕ | ΤΡΕΒΟΓΑ     | доступ    |
| Smart Yard                     | Реакция на событ   | ие "Тревога"    |                |             | обновить  |
| <u>^</u>                       |                    | Имя контроллера |                | Реакция     |           |
| Режим охраны                   |                    | LIGHTKIPER      |                | Нет реакции |           |
| <b>Q</b> Управление освещением |                    |                 |                |             |           |
| От Ключи / Пароли              | Изменен            | ие реакции LIG  | HTKEEPER       |             |           |
|                                | 🔘 Нет реак         | ции             |                |             |           |
| 📄 Журнал событий               | • Стробос          | коп             |                |             |           |
| 🔹 Настройки                    | 🔘 Яркость          | 100%            |                |             |           |
| ~                              |                    |                 | OTMEHA         | ок          |           |
| (ј) О программе                |                    |                 |                |             |           |
|                                |                    |                 |                |             |           |
|                                |                    |                 |                |             |           |
|                                |                    |                 |                |             |           |
|                                | $\bigtriangledown$ | 0               |                |             |           |
| Итоговый экран                 | имеет вид:         |                 |                |             |           |

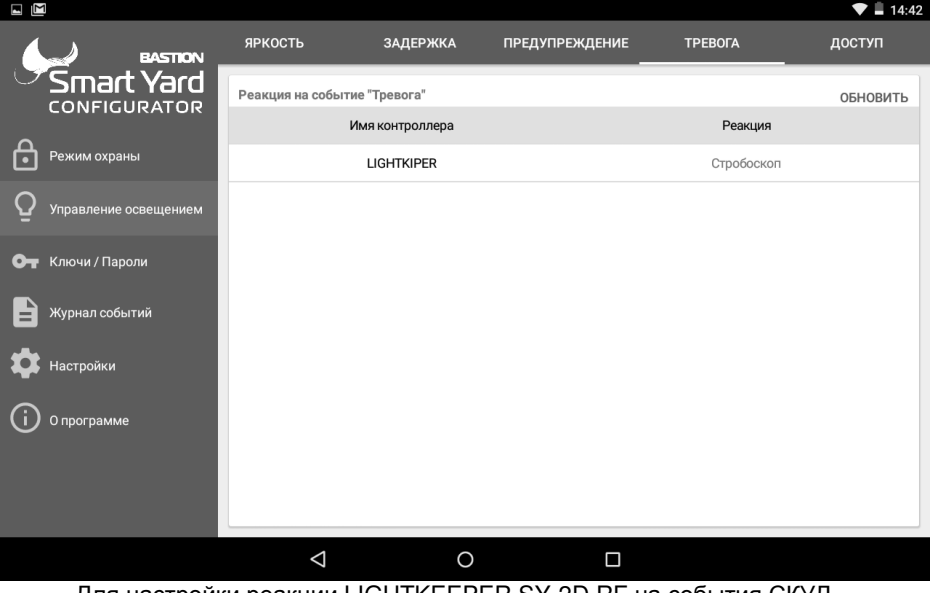

Для настройки реакции LIGHTKEEPER SY-2D RF на события СКУД (BEEFEATER) настраиваются в меню «Управление освещением/Доступ». В этом меню представлена таблица, в строках которой указаны все установленные LIGHTKEEPER SY-2D RF, а в столбцах контроллеры BEEFEATER. Для каждого LIGHTKEEPER SY-2D RF можно установить реакцию на предоставление доступа к точкам прохода, которыми управляет соответствующий контроллер. Реакция одинаковая для всех видов точек доступа каждого контроллера (двое ворот и калитка). Тип реакции (нет реакции или выбор времени свечения (0...300 секунд)) задается в ползунковым переключателем.

|                       |                    |                |               |           |            | 💎 🛢 14:42 |
|-----------------------|--------------------|----------------|---------------|-----------|------------|-----------|
| BASTION               |                    |                |               |           |            | доступ    |
|                       | Реакция на открыти | ие ворот/двери |               |           |            | обновить  |
| Режим охраны          | И                  | мя контроллера |               |           | BEEFEATER1 |           |
|                       |                    | LIGHTKIPER     |               |           | 0          |           |
| Управление освещением | Реакция контр      | оллера: LIGHTk | (IPER на BEEF | EATER1 46 |            |           |
| От Ключи / Пароли     | сек                |                |               |           |            |           |
| В Журнал событий      |                    |                |               | ок        |            |           |
| Настройки             |                    |                |               |           |            |           |
|                       |                    |                |               |           |            |           |
|                       |                    |                |               |           |            |           |
|                       |                    |                |               |           |            |           |
|                       | $\bigtriangledown$ | 0              |               |           |            |           |

#### Режим охраны

14. Для проверки корректной работы системы охраны необходимо зайти в меню «Режим охраны», где требуется задать необходимый режим охраны и проследить за реакцией системы (проверить что система охраны корректно отрабатывает запросы).

По умолчанию в приложении Дом и Двор сняты с охраны.

|                         |                             |                |                      | 💎 📱 14:57      |
|-------------------------|-----------------------------|----------------|----------------------|----------------|
| Smart Yard              | Режимы охраны               |                |                      |                |
| CONFIGURATOR            | Поставить на охрану         |                |                      |                |
| Режим охраны            | Ночной режим                |                |                      |                |
| Q Управление освещением | • Снять с охраны            |                |                      |                |
| От Ключи / Пароли       | Поставить только дом        |                |                      |                |
| В Журнал событий        |                             | Д              | ом                   | Снято с охраны |
|                         |                             | Д              | вор                  | Снято с охраны |
| 🗱 Настройки             | Отправить команду           | Ci             | генерировать тревогу |                |
|                         | Имя: "BEEFEATER1"; Адрес: 1 | <del>.</del> Т | ревожная кнопка      | <b>~</b>       |
|                         | Двери                       | *              |                      |                |
|                         |                             | ОТПРАВИТЬ      | CL                   | ЕНЕРИРОВАТЬ    |
|                         |                             |                |                      |                |
|                         | < 0                         |                |                      |                |
| 1) Hax                  | кать кнопку «Поставить на   | а охрану», вс  | я пиктограми         | ла: окрашена   |
| красный цвет(прове      | рить что система охраны     | корректно от   | рабатывает :         | запросы).      |
|                         |                             |                |                      | ▲ 14:5/        |
|                         | Режимы охраны               |                |                      |                |
|                         |                             |                |                      |                |
| CONFIGURATOR            | Поставить на охрану         |                | _                    |                |
| Δ                       |                             |                |                      |                |

в

Режим охраны Ночной режим Снять с охраны Ĥ Поставить только дом От Дом На охране Двор На охране  $\mathbf{T}$ Настройки Отправить команду Сгенерировать тревогу Имя: "BEEFEATER1"; Адрес: 1 Тревожная кнопка (i) О программе Двери отправить СГЕНЕРИРОВАТЬ  $\triangleleft$ 0 

2) Нажать кнопку «Ночной режим», пиктограмма «Дом» окрашена в зеленый цвет. (проверить что система охраны корректно отрабатывает запросы).

|                         |                             |           |                      | 💎 🖺 14:57      |
|-------------------------|-----------------------------|-----------|----------------------|----------------|
|                         | Режимы охраны               |           |                      |                |
| CONFIGURATOR            | Поставить на охрану         |           |                      |                |
| • Режим охраны          | Ночной режим                |           |                      |                |
| Q Управление освещением | Снять с охраны              |           |                      |                |
| От Ключи / Пароли       | Поставить только дом        |           |                      |                |
|                         |                             |           | Дом                  | Снято с охраны |
| В журнал сооблии        |                             |           | Двор                 | На охране      |
| 🔹 Настройки             | Отправить команду           |           | Сгенерировать тревог | y              |
|                         | Имя: "BEEFEATER1"; Адрес: 1 | *         | Тревожная кнопка     | -              |
|                         | Двери                       | *         |                      |                |
|                         |                             | ОТПРАВИТЬ | C                    | СГЕНЕРИРОВАТЬ  |
|                         | ⊲ 0                         |           |                      |                |

 Нажать кнопку «Снять с охраны», вся пиктограмма окрашена в зеленый цвет. (проверить что система охраны корректно отрабатывает запросы).

|                         | Режимы охраны<br>Поставить на охрану<br>Ночной режим |           |                     |                                  |
|-------------------------|------------------------------------------------------|-----------|---------------------|----------------------------------|
| О Управление освещением | • Снять с охраны                                     |           |                     |                                  |
| Ст Ключи / Пароли       | Поставить только дом                                 |           |                     |                                  |
| 🖹 Журнал событий        |                                                      |           | Дом<br>Двор         | Снято с охраны<br>Снято с охраны |
| Настройки               | Отправить команду                                    |           | Сгенерировать трево | гу                               |
| (i) О программе         | Имя: "BEEFEATER1"; Адрес: 1                          | •         | Тревожная кнопка    | •                                |
| Ŭ                       | Двери                                                | •         |                     |                                  |
|                         |                                                      | ОТПРАВИТЬ |                     | СГЕНЕРИРОВАТЬ                    |
|                         | ⊲ O                                                  |           |                     |                                  |

4) Нажать кнопку «Поставить только дом», пиктограмма «Дом с окружностью» окрашена в красный цвет. (проверить что система охраны корректно отрабатывает запросы).

|                       |                             |           |                       | 💎 🛓 14:57      |
|-----------------------|-----------------------------|-----------|-----------------------|----------------|
| Smart Yard            | Режимы охраны               |           |                       |                |
| CONFIGURATOR          | Поставить на охрану         |           |                       |                |
| • Режим охраны        | Ночной режим                |           |                       |                |
| Управление освещением | Снять с охраны              |           |                       |                |
| От Ключи / Пароли     | Поставить только дом        |           |                       |                |
|                       |                             |           | Дом                   | На охране      |
|                       |                             |           | Двор                  | Снято с охраны |
| 🗱 Настройки           | Отправить команду           |           | Сгенерировать тревогу | ,              |
|                       | Имя: "BEEFEATER1"; Адрес: 1 | *         | Тревожная кнопка      | -              |
|                       | Двери                       | <b>.</b>  |                       |                |
|                       |                             | ОТПРАВИТЬ | с                     | ГЕНЕРИРОВАТЬ   |
|                       |                             |           |                       |                |

В меню «Сгенерировать тревогу» предусмотрена возможность проверить работу различных режимов тревожной кнопки (Тревожная кнопка, Тихая, Отпугивание, Медицинская). Для этого в приложении необходимо последовательно сгенерировать любой из вышеописанных режим тревожной кнопки. (проверить что система охраны корректно отрабатывает запросы).

|                         |                             |           |                       | 💎 🗳 14:57      |
|-------------------------|-----------------------------|-----------|-----------------------|----------------|
| Smart Yard              | Режимы охраны               |           |                       |                |
| CONFIGURATOR            | Поставить на охрану         |           |                       |                |
| • Режим охраны          | Ночной режим                |           |                       |                |
| Q Управление освещением | Снять с охраны              |           |                       |                |
| От Ключи / Пароли       | Поставить только дом        |           |                       |                |
|                         |                             |           | Дом                   | На охране      |
| В журнал сообттии       |                             |           | Двор                  | Снято с охраны |
| 🏚 Настройки             | Отправить команду           |           | Сгенерировать тревогу | •              |
|                         | Имя: "BEEFEATER1"; Адрес: 1 | *         |                       | L i            |
| Опрограмме              | Двери                       | •         | Тревожная кнопка      | I I            |
|                         |                             | ОТПРАВИТЬ | Отпугивание           |                |
|                         | ⊲ 0                         |           | Медицинская           |                |

Для проверки работоспособности контроллеров BEEFEATER необходимо в

меню «Отправить команду» выбрать BEEFEATER, далее выбрать необходимое исполнительное устройство (Двери, Ворота 1, Ворота2), а затем последовательно отправить команды на исполнение.

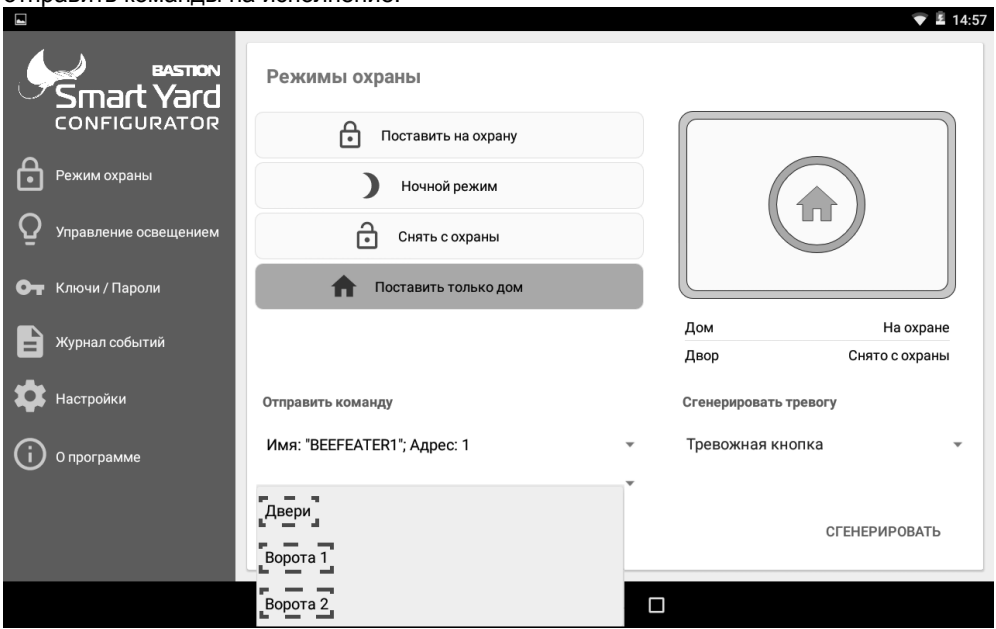

Проверить исполнение команд визуально (открытие, закрытие замков.)

#### ДЛЯ ЗАМЕТОК